## Kein Zeitraum für den Datenaustausch angegeben

Sie möchten eine neue Sendung für den Datenaustausch erstellen, erhalten jedoch folgende Fehlermeldung:

"Bitte wählen Sie den zu exportierenden Zeitraum aus."

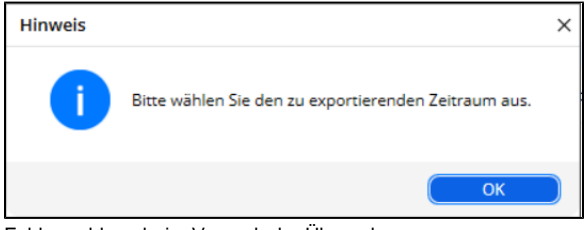

Fehlermeldung beim Versuch der Übergabe

Gern präsentieren wir Ihnen den folgenden Lösungsweg:

## Lösungsweg

## Verwandte Artikel

- Datum liegt in der Zukunft
  Fehlerhafte Prüfziffer im IK des Kostenträgers
- Geburtsdatum liegt in der Zukunft (NAD-Segment), Fehlercode 30602, 35097
- Dateireihenfolgefehler ist aufgetreten, Fehler-Code: 11004,1105
- Datei wurde nach einer nicht mehr gültigen Version der technischen Anlage erstellt -Fehlercode 10110, Fehlernummer 20062
- Versand über dakota.le nicht möglich
- Gesamtbruttobetrag der Dateisendung ist falsch, Fehlercode: 83
- Pflegegrad 0 ist kein gültiger Wert, Fehlercode: 3014
- IK der Annahmestelle kann nicht als Kostenträger/Kassen-IK verwendet werden
- Kostenträger ist kein Kunde zur Kopfstelle, Fehlercode: 36042

## Aktuellen Monat auswählen

- Wählen Sie bitte in der Liste für die erstellbaren Sendungen den aktuellsten Monat aus, den Sie übergeben möchten.
   Optional können "Rückwirkende Zeiträume in Übergabe einbeziehen" oder "Nur Beleg anzeigen mit Rechnungsdatum ab:" gewählt werden.

Achten Sie darauf, dass das Feld für das Jahr für die rückwirkenden Zeiträume gefüllt ist. ≙

| Neue Sendu                                                                                      | ing erstelle                                                               | en für den Abro                                                               | echnungzeitr                |
|-------------------------------------------------------------------------------------------------|----------------------------------------------------------------------------|-------------------------------------------------------------------------------|-----------------------------|
| Monat                                                                                           | Jahr                                                                       | Anzahl der 3<br>Rechnungen                                                    | esamtsumme /<br>der Beträge |
| Oktober                                                                                         | 2023                                                                       | 1                                                                             | 371,52                      |
| September                                                                                       | 2023                                                                       | 1                                                                             | 1215,67                     |
| August                                                                                          | 2023                                                                       | 1                                                                             | 1447,40                     |
| Juli                                                                                            | 2023                                                                       | 1                                                                             | 1459,26                     |
| Juni                                                                                            | 2023                                                                       | 1                                                                             | 1402,24                     |
| Mai                                                                                             | 2023                                                                       | 1                                                                             | 1447,40                     |
| April                                                                                           | 2023                                                                       | 1                                                                             | 1414,10                     |
| Nur Belege                                                                                      | anzeigen m                                                                 | it Rechnungsda                                                                | atum ab:                    |
| Nur Belege J<br>Januar<br>Erstellt für d<br>DAVASO<br>Zugeordnet                                | anzeigen m<br>202<br>ie Datenan<br>e Krankenl                              | it Rechnungsda                                                                | atum ab:                    |
| Nur Belege<br>Januar<br>Erstellt für d<br>DAVASO<br>Zugeordnet<br>AOK Die Gesu<br>Techniker Kra | anzeigen m<br>202<br>ie Datenan<br>e Krankenl<br>undheitskas<br>inkenkasse | it Rechnungsda<br>anahmestelle:<br>kassen<br>ise für Niedersa<br>Krankenkasse | achsen                      |
| Nur Belege<br>Januar<br>Erstellt für d<br>DAVASO<br>Zugeordnet<br>AOK Die Gesu<br>Techniker Kra | anzeigen m<br>202<br>ie Datenan<br>e Krankenl<br>undheitskas<br>ankenkasse | it Rechnungsda<br>anahmestelle:<br>kassen<br>ise für Niedersa<br>Krankenkasse | achsen                      |